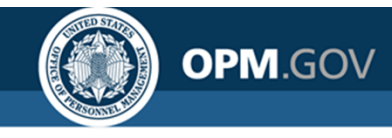

# **USA Staffing**

### **USA Staffing Reporting & Analytics**

Reporting and Analytics Workgroup Meeting

September 19, 2019

### Created by the OPM Federal Staffing Center

OFFICIAL USE NOTICE: This material is intended exclusively for use by USA Staffing Customers and is not to be distributed without approval from the USA Staffing Program Office. This communication may contain information that is proprietary, privileged, confidential or otherwise legally exempt from disclosure. If you have received this presentation in error, please notify the USA Staffing Program Office immediately and delete all copies of the material.

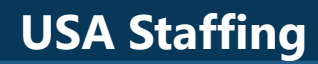

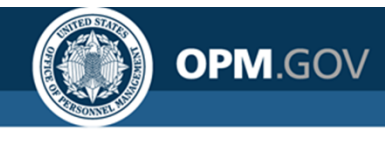

### Agenda

- Program Updates
  - Cognos Performance Metrics

### Modifications to Reports and Data Models

- Reports
- Data Models
  - New Hire (End of Day)
  - Staffing Analytics
  - Staffing Reports
- Cognos Tips
  - Creating a Report with a Hyperlink
- Open Demo and Q&A

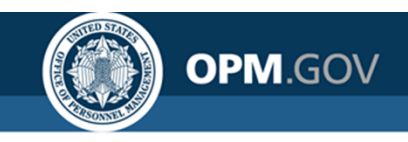

# **Cognos Performance Metrics**

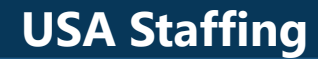

### **Report Run Success Rate**

OPM.GOV

Goal: Cognos Report Success Rate > = 95%

Percentage of Successful Report Runs by Week

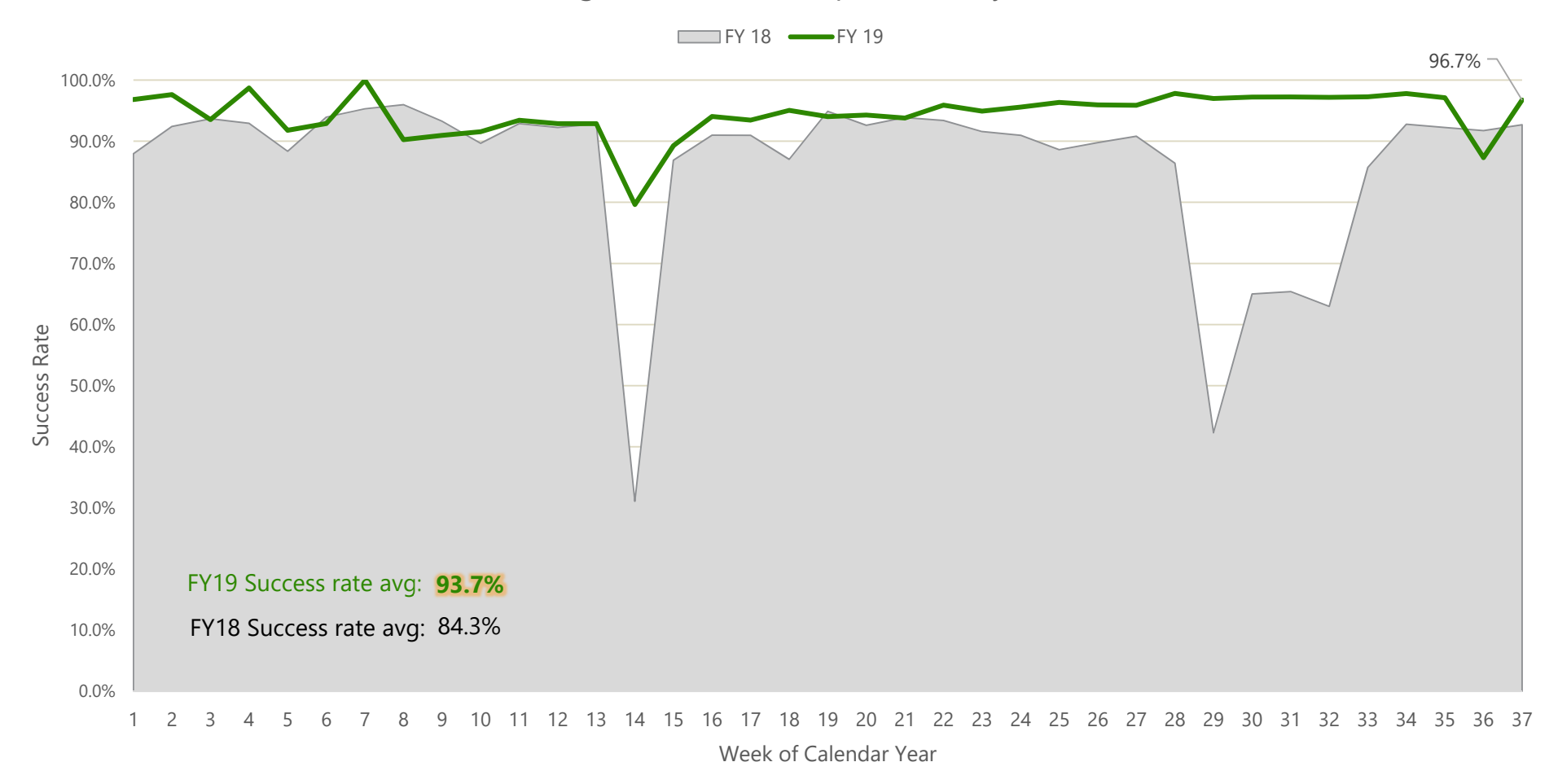

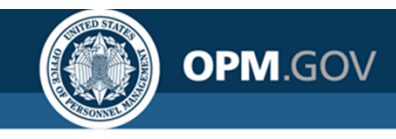

### **Report Runtime**

Goal: Cognos Report Runtime <1 min

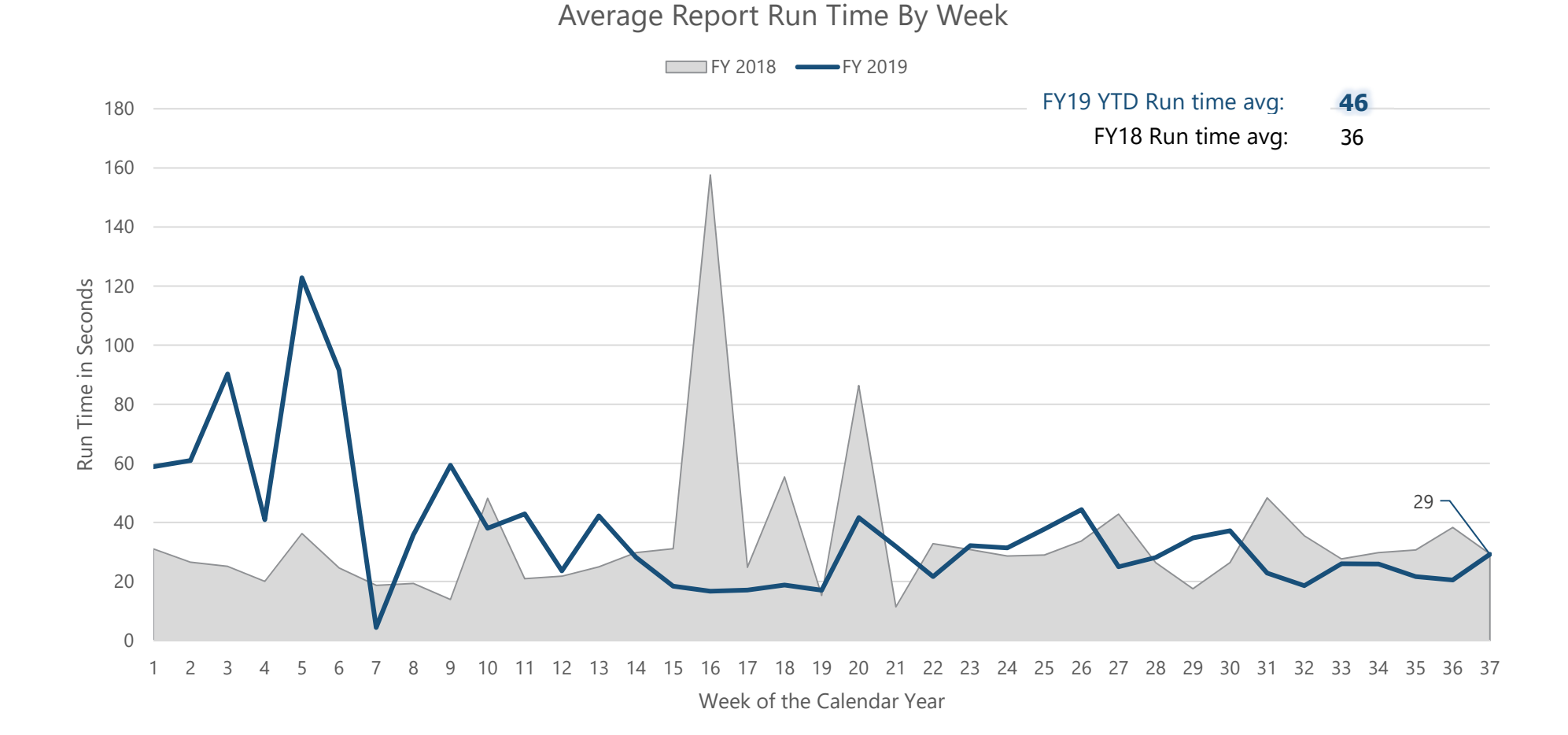

# **Modifications to Reports and Data Models**

Sprint 21 deployed to Production on August 22<sup>nd</sup> Sprint 22 deployed to Production on September 5<sup>th</sup> Sprint 23 will be deployed to Production on September 19<sup>th</sup>

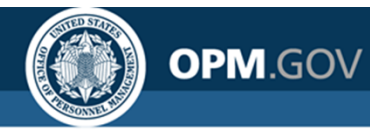

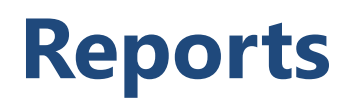

#### **New/Modified Reports**

#### Applicant Flow Data Detail Report – deployed September 5<sup>th</sup>

The report was modified to include the Application Applicant Unique Identifier. This report includes detailed data related to applicant responses to ethnicity/race and sex demographic questions in the USAJOBS job seeker profile. Information gathered from this report can be aggregated to respond to MD-715 2.0 requirements or to complete other AFD analysis.

Team Content > Applicant Flow Data > Applicant Flow Data Analytics

#### New Hire Detail Report – will be deployed September 19<sup>th</sup>

The report was modified to include the option to filter by request creation date and to display a number of new fields in the report output. New fields added to the report include: request status, request creation date, request submission date, and the new hire arrival verified task owner. This report displays a list of new hires by organization, office, and/or customer.

Team Content > USA Staffing Packages and Folders > Staffing Reports > Staffing > New Hire

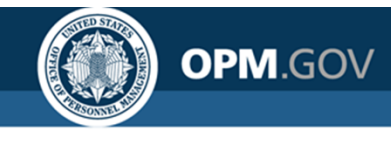

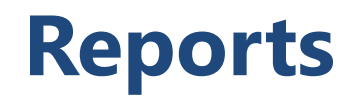

#### **New/Modified Reports**

#### New Hire Forms Management Report – will be deployed September 19<sup>th</sup>

The report was created to display new hires with incomplete forms and the next agency action that needs to be taken for each form. The report can be used to manage new hire forms through the completion process.

Team Content > USA Staffing Packages and Folders > Staffing Reports > Staffing > New Hire

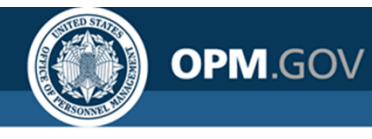

# New Hire (End of Day)

#### **Data Model Changes**

#### New Hire First Log In Date – deployed August 22nd

Updated the existing query item to show the earliest date a new hire logged in. Previously, the query item was showing the most recent log in date.

• [New Hires].[New Hire].[New Hire First Log In Date]

#### New Hire Hyperlink – deployed September 5<sup>th</sup>

Added a new query item to enable creating a report with a hyperlink to a new hire record in the USA Staffing interface. In a report, the query item will display the New Hire Number, but can be set up as a hyperlink when a report is run in HTML output.

[New Hires].[New Hire].[New Hire Hyperlink]

#### New Hire Vacancy Cancellation Reason – deployed September 5<sup>th</sup>

A new field was added to enable reporting on the reason given by the HR User for cancelling a vacancy in USA Staffing.

• [New Hires].[New Hire Vacancy].[New Hire Vacancy Cancellation Reason]

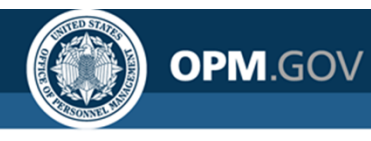

# New Hire (End of Day)

### Data Model Changes

#### New Hire Onboarding Invitations – will be deployed on September 19th

Added a new query subject and fields to enable reporting on onboarding Invitations and responses to/from new hires.

- [New Hires].[New Hire Onboarding Invitations].[New Hire Onboarding Invitation Date/Time]
- [New Hires].[New Hire Onboarding Invitations].[New Hire Onboarding Invitation Discontinue Reason]
- [New Hires].[New Hire Onboarding Invitations].[New Hire Onboarding Invitation Response]
- [New Hires].[New Hire Onboarding Invitations].[New Hire Onboarding Invitation Response] Date/Time]
- [New Hires].[New Hire Onboarding Invitations].[New Hire Onboarding Invitation Sent By Email]
- [New Hires].[New Hire Onboarding Invitations].[New Hire Onboarding Invitation Sent By First Name]
- [New Hires].[New Hire Onboarding Invitations].[New Hire Onboarding Invitation Sent By Last Name]
- [New Hires].[New Hire Onboarding Invitations].[New Hire Onboarding Invitation Sent By Phone Number]
- [New Hires].[New Hire Onboarding Invitations].[New Hire Onboarding Invitation Sent By User Name]

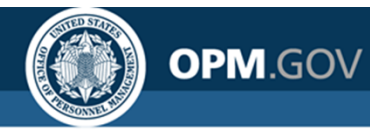

# **Staffing Analytics**

### Data Model Changes

### Applicant Flow Data Indicator – will be deployed September 19<sup>th</sup>

A new field will be added to enable reporting on whether or not a user has the Applicant Flow Data Access checkbox enabled on their user account. The Applicant Flow Data checkbox enables HR Users and Reports Only user types to have access to applicant flow data.

• [Staffing Analytics].[User Licenses].[User License Metrics].[Applicant Flow Data Indicator]

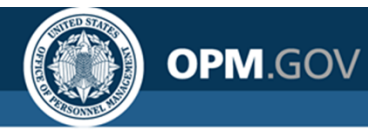

# **Staffing Reports**

#### Data Model Changes

### Certificate Cancelled – deployed August 21st

A new query item was added to enable reporting on whether or not a certificate has been cancelled. A new field was added to enable reporting on whether or not a certificate was cancelled.

• [Staffing Reports].[Certificate].[Certificate Cancelled]

### New Hire Hyperlink – deployed September 4<sup>th</sup>

Added a new query item to enable creating a report with a hyperlink to a new hire record in the USA Staffing interface. In a report, the query item will display the New Hire Number, but can be set up as a hyperlink when a report is run in HTML output.

• [New Hires].[New Hire].[New Hire Hyperlink]

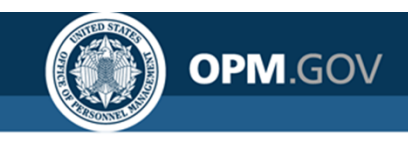

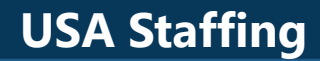

### **Open Demo and Q&A**

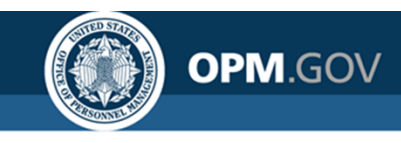

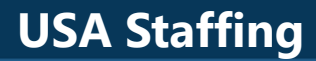

# **Cognos Tips**

### Creating a Report with a Hyperlink

#### **USA Staffing**

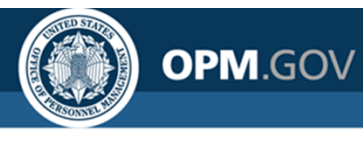

### **Creating a Report with a Hyperlink**

# Users can build reports with hyperlinks that takes them to the records selected in USA Staffing

| USA  | A Staffing      | • 🖬 🗸 🎧            | ∩ • ≤                        |                 |                        | New report 🗸                                                                                         |            | $\overline{\nabla}$ | ۵ | 2 | ? |
|------|-----------------|--------------------|------------------------------|-----------------|------------------------|----------------------------------------------------------------------------------------------------|------------|---------------------|---|---|---|
| ~    | New Hire Number | New Hire Name      | New Hire Staffing Office     | New Hire Status | New Hire Creation Date | New Hire Hyperlink                                                                                   | HTML item  |                     |   |   |   |
| Ц    | H9D1D-L5X2      | Doe, John          | Philadelphia Services Branch | Active          | 07/26/2018             | <a href="https://stage.usastaffing.gov/newhire/overview/index/21281?" target="_blank">H9D1D-L5X2</a> | H9D1D-L5X2 |                     |   |   |   |
| 0    | HEIEV-X3ET      | Adams, Joy         | Philadelphia Services Branch | Cancelled       | 04/12/2016             | <a href="https://stage.usastaffing.gov/newhire/overview/index/341?" target="_blank">HEIEV-X3ET</a>   | HEIEV-X3ET |                     |   |   |   |
| ~    | HCU92-9BCQ      | Porter, Denise     | Philadelphia Services Branch | Active          | 06/29/2019             | <a href="https://stage.usastaffing.gov/newhire/overview/index/61843?" target="_blank">HCU92-9BCQ</a> | HCU92-9BCQ |                     |   |   |   |
|      | H8VMJ-ILMA      | Tut, King          | Program Office               | Active          | 08/30/2019             | <a href="https://stage.usastaffing.gov/newhire/overview/index/62092?" target="_blank">H8VMJ-ILMA</a> | H8VMJ-ILMA |                     |   |   |   |
| 6    | HHB92-IVVC      | Walton, Sam        | Philadelphia Services Branch | Inactive        | 12/07/2017             | <a href="https://stage.usastaffing.gov/newhire/overview/index/1029?" target="_blank">HHB92-IVVC</a>  | HHB92-IVVC |                     |   |   |   |
| In I | H7YQO-IUZI      | Hagen, Zachary     | Program Office               | Cancelled       | 06/28/2017             | <a href="https://stage.usastaffing.gov/newhire/overview/index/907?" target="_blank">H7YQO-IUZI</a>   | H7YQO-IUZI |                     |   |   |   |
|      | HSGRZ-9ICY      | voyage, bob        | Kansas City Services Branch  | Cancelled       | 07/19/2016             | <a href="https://stage.usastaffing.gov/newhire/overview/index/434?" target="_blank">HSGRZ-9ICY</a>   | HSGRZ-9ICY |                     |   |   |   |
|      | HEZBO-YQUC      | Grey, Bernard      | Kansas City Services Branch  | Active          | 12/04/2018             | <a href="https://stage.usastaffing.gov/newhire/overview/index/41461?" target="_blank">HEZBO-YQUC</a> | HEZBO-YOUC |                     |   |   |   |
|      | HZZX9-I9X4      | Lyman, Josh        | Philadelphia Services Branch | Cancelled       | 06/13/2017             | <a href="https://stage.usastaffing.gov/newhire/overview/index/888?" target="_blank">HZZX9-I9X4</a>   | HZZX9-19X4 |                     |   |   |   |
|      | H1DK7-6TLH      | Test3, Permission  | Mid-Atlantic Services Branch | Inactive        | 12/18/2018             | <a href="https://stage.usastaffing.gov/newhire/overview/index/41487?" target="_blank">H1DK7-6TLH</a> | H1DK7-6TLH |                     |   |   |   |
|      |                 | Franklin, June     | Mid-Atlantic Services Branch | Cancelled       | 03/28/2017             |                                                                                                    |            |                     |   |   |   |
|      | HI238-QUZ2      | Shanahan, Brendan  | OPM Washington DC            | Cancelled       | 12/14/2016             | <a href="https://stage.usastaffing.gov/newhire/overview/index/648?" target="_blank">HI238-QUZ2</a>   | HI238-QUZ2 |                     |   |   |   |
|      | H4MI2-LK3V      | Tabor, Abby        | Philadelphia Services Branch | Cancelled       | 12/07/2015             | <a href="https://stage.usastaffing.gov/newhire/overview/index/191?" target="_blank">H4MI2-LK3V</a>   | H4MI2-LK3V |                     |   |   |   |
|      | HF1FU-1KJX      | California, Robert | Kansas City Services Branch  | Active          | 05/01/2019             | <a href="https://stage.usastaffing.gov/newhire/overview/index/51693?" target="_blank">HF1FU-1KJX</a> | HF1FU-1KJX |                     |   |   |   |
|      | H2Y7W-RHQL      | Lermontov, Mike    | Program Office               | Cancelled       | 02/09/2016             | <a href="https://stage.usastaffing.gov/newhire/overview/index/246?" target="_blank">H2Y7W-RHQL</a>   | H2Y7W-RHOL |                     |   |   |   |
|      | HDL9K-5WKK      | Smith, Jason       | Kansas City Services Branch  | Cancelled       | 04/03/2017             | <a href="https://stage.usastaffing.gov/newhire/overview/index/811?" target="_blank">HDL9K-5WKK</a>   | HDL9K-5WKK |                     |   |   |   |
|      | HGS1T-YFRG      | Miller, Carrie     | OPM Washington DC            | Cancelled       | 03/03/2016             | <a href="https://stage.usastaffing.gov/newhire/overview/index/289?" target="_blank">HGS1T-YFRG</a>   | HGS1T-YFRG |                     |   |   |   |
|      | H95CW-8NDN      | Manager, Test      | Philadelphia Services Branch | Inactive        | 02/21/2018             | <a href="https://stage.usastaffing.gov/newhire/overview/index/1064?" target="_blank">H95CW-8NDN</a>  | H95CW-8NDN |                     |   |   |   |
|      | HHGR2-PGNQ      | Lyons, Mike        | Program Office               | Cancelled       | 06/29/2017             | <a href="https://stage.usastaffing.gov/newhire/overview/index/909?" target="_blank">HHGR2-PGNQ</a>   | HHGR2-PGNQ |                     |   |   |   |
|      |                 | Noble, Donna       | Program Office               | Cancelled       | 09/15/2016             |                                                                                                    |            |                     |   |   |   |

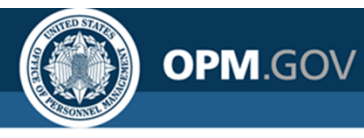

Create a new report that includes the New Hire Hyperlink field, which links to a new hire record in USA Staffing

- 1. Click on the *New* Icon (+ button) in the bottom left corner of the Welcome screen. Select *Report*
- 2. Select a Blank Template. Click OK
- 3. In the Source pane, click on the Add report data icon (+ button). Select USA Staffing Packages and Folders, Staffing Reports. Click Open
- 4. Add a new list by clicking on the + button in the middle of the screen, and select List. Leave the default options, and click *OK*.

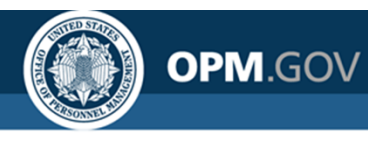

5. Double-click the query to open it, then click the Source icon. From the *New Hires* namespace, drag and drop (or double-click) the following query items into the List:

| Folder           | Query Subject | Query Item               |
|------------------|---------------|--------------------------|
|                  |               | New Hire Number          |
|                  |               | New Hire Name            |
| Now Lline Datail | New Hire      | New Hire Staffing Office |
| New Hire Delail  |               | New Hire Status          |
|                  |               | New Hire Creation Date   |
|                  |               | New Hire Hyperlink       |

Once you have added all of those fields, run as HTML to view output.

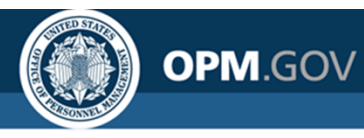

- 6. Instead of the HTML, we want a clickable link to appear. To add this, go back to the report edit view, then click on the Page icon on the left panel, select Page1, then click on the Toolbox icon on the left panel.
- 7. Click on Advanced on the left hand side, select HTML item, and drag it to the last column on the table.
- 8. Select the cells that read <HTML item> and click on Show Properties, on the top right menu. Under HTML SOURCE, select Source type and select Data item value; and in Data item value, select New Hire Hyperlink.
- 9. Run as HTML; by default, you should see a hyperlink with the New Hire Number displayed
- 10. You can go back to the report in Edit view, and continue formatting the report; for example, you can delete the New Hire Hyperlink field, and replace the New Hire Number field with the new Hyperlink field

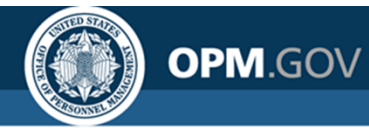

Steps 1-2

|             | U          | SA Staffing" 📃 🕤 🔿   |                      |                        | Reporting 🗸              |     | ◎ ૠ ··· ↓ <b>≗ ◎</b>                                                            |
|-------------|------------|----------------------|----------------------|------------------------|--------------------------|-----|---------------------------------------------------------------------------------|
|             | 0          | Templates and themes |                      |                        |                          |     |                                                                                 |
|             |            | Templates Themes     |                      |                        |                          |     |                                                                                 |
|             | Ē          |                      |                      |                        |                          | . ۲ |                                                                                 |
|             | ii         |                      |                      |                        |                          |     |                                                                                 |
| Report      |            | Blank                | Bank active report   | 1 beside 2             | 1 beside 2 active report |     | This page uses flow layout. Objects will be arranged top-to-bottom as in a word |
|             |            |                      |                      |                        |                          |     | processing document. Drop objects here to add them to this page.                |
| B Dashboar  | d          |                      |                      |                        |                          |     |                                                                                 |
|             |            | LOUIN                |                      | 2.09 2.                | 2 09 2 86049 19001       |     |                                                                                 |
| Story       |            |                      |                      |                        |                          |     |                                                                                 |
|             |            | 2 by 3               | 2 by 3 active report | 2 column active report | 2 columns                |     | Template: Blank<br>Theme:                                                       |
| •क Data mod | ule        |                      |                      |                        |                          |     |                                                                                 |
|             | E          | •                    |                      |                        |                          |     | OK Cancel                                                                       |
| + Other     |            |                      |                      |                        |                          |     |                                                                                 |
|             |            |                      |                      |                        |                          |     |                                                                                 |
| 🖸 Job       |            |                      |                      |                        |                          |     |                                                                                 |
|             |            |                      |                      |                        |                          |     |                                                                                 |
| + New       | <b>(</b> ) |                      |                      |                        |                          |     |                                                                                 |
|             |            |                      |                      |                        |                          |     |                                                                                 |
|             |            |                      |                      |                        |                          |     |                                                                                 |

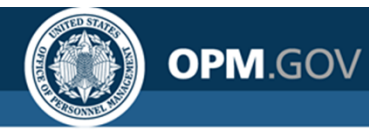

|          |            |                                                                                 | Step 3                                           |
|----------|------------|---------------------------------------------------------------------------------|--------------------------------------------------|
| USA Stat | ffing 📱    |                                                                                 |                                                  |
| Source   | Data items | Ŧ                                                                               |                                                  |
|          |            | (+)                                                                             |                                                  |
|          |            | Add report data                                                                 |                                                  |
| <b></b>  |            |                                                                                 |                                                  |
|          |            | Open file                                                                       | ×                                                |
|          |            | 🔄 🖭 Team content                                                                |                                                  |
|          |            | Support     Templates                                                           | Open file >                                      |
|          |            | <ul> <li>Test DSS Reports</li> <li>USA Staffing Packages and Folders</li> </ul> | Team content > USA Staffing Packages and Folders |
|          |            | USAS Activity Reports                                                           | ages and Folders                                 |
|          |            |                                                                                 | Staffing Analytics                               |
|          |            |                                                                                 | Staffing Reports                                 |
|          |            |                                                                                 | VA Staffing Reports                              |
|          |            |                                                                                 |                                                  |

Cancel

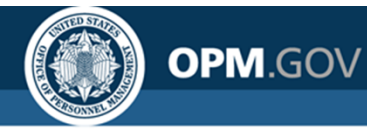

0

Steps 4 - 5

| Æ    |                                          | Object and quer                         | y name                            |
|------|------------------------------------------|-----------------------------------------|-----------------------------------|
| Cros | stab Visualization<br>(+) T<br>Text item | Name:<br>List1<br>Query Name:<br>Query1 | ~~~~~~~~~~~~~~~~~~~~~~~~~~~~~~~~~ |
| Tak  | e Block                                  | Show this dialog in                     | h the future                      |

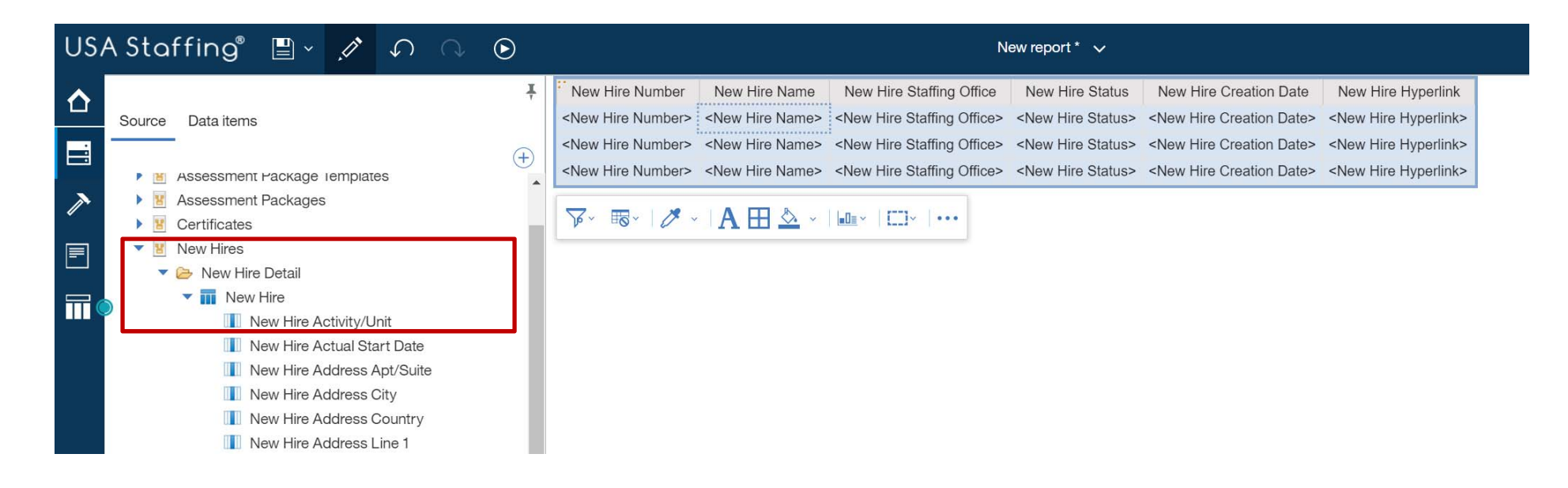

### **USA Staffing**

### **Creating a Report with a Hyperlink**

OPM.GOV

Step 5

| US/ | A Staffing      |                    | ○ • • • • • • • • • • • • • • • • • • • |                 |                        | New report 🗸                                                                                         |
|-----|-----------------|--------------------|-----------------------------------------|-----------------|------------------------|----------------------------------------------------------------------------------------------------|
| ~   | New Hire Number | New Hire Name      | New Hire Staffing Office                | New Hire Status | New Hire Creation Date | New Hire Hyperlink                                                                                   |
|     | H9D1D-L5X2      | Doe, John          | Philadelphia Services Branch            | Active          | 07/26/2018             | <a href="https://stage.usastaffing.gov/newhire/overview/index/21281?" target="_blank">H9D1D-L5X2</a> |
| 0   | HEIEV-X3ET      | Adams, Joy         | Philadelphia Services Branch            | Cancelled       | 04/12/2016             | <a href="https://stage.usastaffing.gov/newhire/overview/index/341?" target="_blank">HEIEV-X3ET</a>   |
|     | HCU92-9BCQ      | Porter, Denise     | Philadelphia Services Branch            | Active          | 06/29/2019             | <a href="https://stage.usastaffing.gov/newhire/overview/index/61843?" target="_blank">HCU92-9BCQ</a> |
| 2   | H8VMJ-ILMA      | Tut, King          | Program Office                          | Active          | 08/30/2019             | <a href="https://stage.usastaffing.gov/newhire/overview/index/62092?" target="_blank">H8VMJ-ILMA</a> |
| (   | HHB92-IVVC      | Walton, Sam        | Philadelphia Services Branch            | Inactive        | 12/07/2017             | <a href="https://stage.usastaffing.gov/newhire/overview/index/1029?" target="_blank">HHB92-IVVC</a>  |
| 22  | H7YQO-IUZI      | Hagen, Zachary     | Program Office                          | Cancelled       | 06/28/2017             | <a href="https://stage.usastaffing.gov/newhire/overview/index/907?" target="_blank">H7YQO-IUZI</a>   |
|     | HSGRZ-9ICY      | voyage, bob        | Kansas City Services Branch             | Cancelled       | 07/19/2016             | <a href="https://stage.usastaffing.gov/newhire/overview/index/434?" target="_blank">HSGRZ-9ICY</a>   |
| ×   | HEZBO-YQUC      | Grey, Bernard      | Kansas City Services Branch             | Active          | 12/04/2018             | <a href="https://stage.usastaffing.gov/newhire/overview/index/41461?" target="_blank">HEZBO-YQUC</a> |
|     | HZZX9-I9X4      | Lyman, Josh        | Philadelphia Services Branch            | Cancelled       | 06/13/2017             | <a href="https://stage.usastaffing.gov/newhire/overview/index/888?" target="_blank">HZZX9-I9X4</a>   |
|     | H1DK7-6TLH      | Test3, Permission  | Mid-Atlantic Services Branch            | Inactive        | 12/18/2018             | <a href="https://stage.usastaffing.gov/newhire/overview/index/41487?" target="_blank">H1DK7-6TLH</a> |
|     |                 | Franklin, June     | Mid-Atlantic Services Branch            | Cancelled       | 03/28/2017             |                                                                                                    |
|     | HI238-QUZ2      | Shanahan, Brendan  | OPM Washington DC                       | Cancelled       | 12/14/2016             | <a href="https://stage.usastaffing.gov/newhire/overview/index/648?" target="_blank">HI238-QUZ2</a>   |
|     | H4MI2-LK3V      | Tabor, Abby        | Philadelphia Services Branch            | Cancelled       | 12/07/2015             | <a href="https://stage.usastaffing.gov/newhire/overview/index/191?" target="_blank">H4MI2-LK3V</a>   |
|     | HF1FU-1KJX      | California, Robert | Kansas City Services Branch             | Active          | 05/01/2019             | <a href="https://stage.usastaffing.gov/newhire/overview/index/51693?" target="_blank">HF1FU-1KJX</a> |
|     | H2Y7W-RHQL      | Lermontov, Mike    | Program Office                          | Cancelled       | 02/09/2016             | <a href="https://stage.usastaffing.gov/newhire/overview/index/246?" target="_blank">H2Y7W-RHQL</a>   |
|     | HDL9K-5WKK      | Smith, Jason       | Kansas City Services Branch             | Cancelled       | 04/03/2017             | <a href="https://stage.usastaffing.gov/newhire/overview/index/811?" target="_blank">HDL9K-5WKK</a>   |
|     | HGS1T-YFRG      | Miller, Carrie     | OPM Washington DC                       | Cancelled       | 03/03/2016             | <a href="https://stage.usastaffing.gov/newhire/overview/index/289?" target="_blank">HGS1T-YFRG</a>   |
|     | H95CW-8NDN      | Manager, Test      | Philadelphia Services Branch            | Inactive        | 02/21/2018             | <a href="https://stage.usastaffing.gov/newhire/overview/index/1064?" target="_blank">H95CW-8NDN</a>  |
|     | HHGR2-PGNQ      | Lyons, Mike        | Program Office                          | Cancelled       | 06/29/2017             | <a href="https://stage.usastaffing.gov/newhire/overview/index/909?" target="_blank">HHGR2-PGNQ</a>   |
|     |                 | Noble, Donna       | Program Office                          | Cancelled       | 09/15/2016             |                                                                                                    |

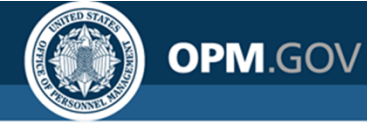

Steps 6 - 7

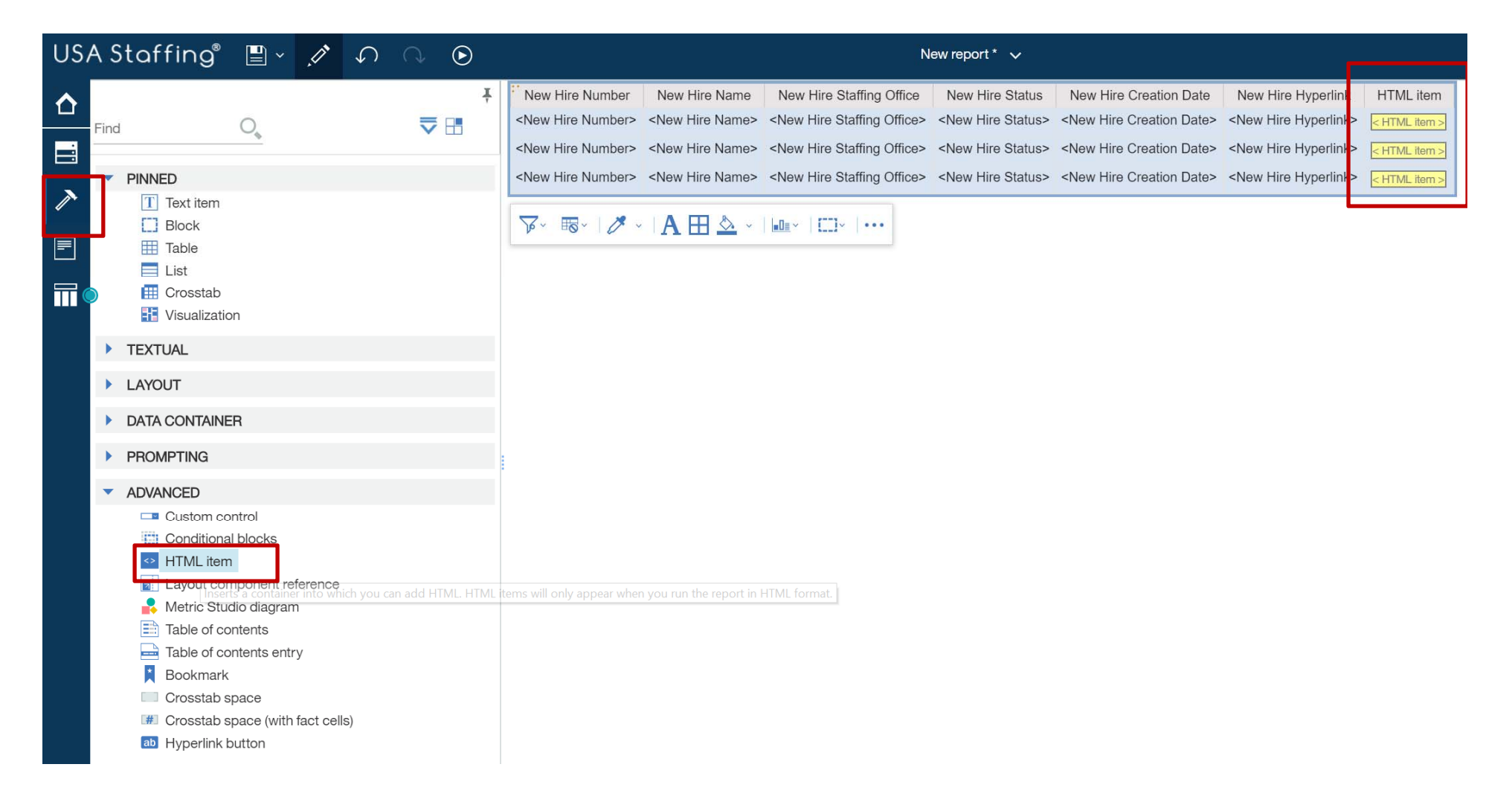

### **USA Staffing**

### **Creating a Report with a Hyperlink**

Step 8

|               | ۰ <del>ب</del>       | • • •             | 0             |
|---------------|----------------------|-------------------|---------------|
| HTML item     | ⊡                    |                   | <b>₽</b> HTML |
| < HTML item > | CONDITIONAL          |                   | A INTEL       |
|               | Conditional styles   |                   |               |
| < HTML item > | Style variable       |                   | < HTML        |
| < HTML item > | HTML source variable |                   |               |
|               | HTML SOURCE          |                   | < HTML        |
|               | Source type          | Text              | ~             |
|               | HTML                 | al <u>a</u> Text  |               |
|               | DATA                 | 🖪 Data item value |               |
|               | Data format          | Beport express    | ion           |
|               | Group span           |                   |               |
|               | BOX                  |                   |               |
|               | Border               |                   |               |
|               | Padding              |                   |               |
|               | Box type             |                   |               |
|               | COLOR & BACKGROUND   |                   |               |
|               | Rackaround image     |                   |               |

OPM.GOV

|          | <u>ه</u>             | •••  |                                                                  | $\square$ | <b>_</b>  | ?            |   |  |
|----------|----------------------|------|------------------------------------------------------------------|-----------|-----------|--------------|---|--|
| . item   | ⊡  × List column boo | dy ( |                                                                  |           |           |              | Ŧ |  |
| . item > | CONDITIONAL          |      |                                                                  |           |           |              |   |  |
|          | Conditional styles   |      |                                                                  |           |           |              |   |  |
| item >   | Style variable       |      |                                                                  |           |           |              |   |  |
| item >   | HTML source variable |      |                                                                  |           |           |              |   |  |
|          | HTML SOURCE          |      |                                                                  |           |           |              |   |  |
|          | Source type          |      | Data                                                             | a item v  | alue      |              |   |  |
|          | Data item value      |      |                                                                  |           |           | $\checkmark$ |   |  |
|          | DATA                 |      | 🚺 New Hire Number                                                |           |           |              |   |  |
|          | Data format          | 1    | <ul> <li>New Hire Name</li> <li>New Hire Staffing Off</li> </ul> |           |           |              |   |  |
|          | Group span           |      |                                                                  |           |           |              |   |  |
|          | BOX                  |      | New Hire Status                                                  |           |           |              |   |  |
|          | Border               | Ľ    | T N                                                              | ew Hire   | Hyperl    | ink          | 1 |  |
|          | Padding              | L    |                                                                  |           | The South |              | 3 |  |
|          | Box type             |      |                                                                  |           |           |              |   |  |

#### **USA Staffing**

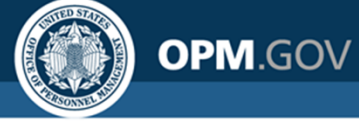

### **Creating a Report with a Hyperlink**

Steps 9 – 10

| JSA S    | Staffing      | ° 🗋 🗸 🕥            | ○ ⊙ ~ 🖆                      |                 |                        | New report 🗸                                                                                         |            | $\overline{\nabla}$ | Δ | 2 | ? |
|----------|---------------|--------------------|------------------------------|-----------------|------------------------|----------------------------------------------------------------------------------------------------|------------|---------------------|---|---|---|
| ∧ Ne     | w Hire Number | New Hire Name      | New Hire Staffing Office     | New Hire Status | New Hire Creation Date | New Hire Hyperlink                                                                                   | HTML item  |                     |   |   |   |
| Н9       | D1D-L5X2      | Doe, John          | Philadelphia Services Branch | Active          | 07/26/2018             | <a href="https://stage.usastaffing.gov/newhire/overview/index/21281?" target="_blank">H9D1D-L5X2</a> | H9D1D-L5X2 |                     |   |   |   |
| O HE     | EIEV-X3ET     | Adams, Joy         | Philadelphia Services Branch | Cancelled       | 04/12/2016             | <a href="https://stage.usastaffing.gov/newhire/overview/index/341?" target="_blank">HEIEV-X3ET</a>   | HEIEV-X3ET |                     |   |   |   |
| но       | CU92-9BCQ     | Porter, Denise     | Philadelphia Services Branch | Active          | 06/29/2019             | <a href="https://stage.usastaffing.gov/newhire/overview/index/61843?" target="_blank">HCU92-9BCQ</a> | HCU92-9BCO |                     |   |   |   |
| H8       | VMJ-ILMA      | Tut, King          | Program Office               | Active          | 08/30/2019             | <a href="https://stage.usastaffing.gov/newhire/overview/index/62092?" target="_blank">H8VMJ-ILMA</a> | H8VMJ-ILMA |                     |   |   |   |
| HF OF HF | B92-IVVC      | Walton, Sam        | Philadelphia Services Branch | Inactive        | 12/07/2017             | <a href="https://stage.usastaffing.gov/newhire/overview/index/1029?" target="_blank">HHB92-IVVC</a>  | HHB92-IVVC |                     |   |   |   |
| H7       | YQO-IUZI      | Hagen, Zachary     | Program Office               | Cancelled       | 06/28/2017             | <a href="https://stage.usastaffing.gov/newhire/overview/index/907?" target="_blank">H7YQO-IUZI</a>   | H7YQO-IUZI |                     |   |   |   |
| HS       | GRZ-9ICY      | voyage, bob        | Kansas City Services Branch  | Cancelled       | 07/19/2016             | <a href="https://stage.usastaffing.gov/newhire/overview/index/434?" target="_blank">HSGRZ-9ICY</a>   | HSGRZ-9ICY |                     |   |   |   |
| 🖌 HE     | ZBO-YQUC      | Grey, Bernard      | Kansas City Services Branch  | Active          | 12/04/2018             | <a href="https://stage.usastaffing.gov/newhire/overview/index/41461?" target="_blank">HEZBO-YQUC</a> | HEZBO-YOUC |                     |   |   |   |
| HZ       | ZX9-19X4      | Lyman, Josh        | Philadelphia Services Branch | Cancelled       | 06/13/2017             | <a href="https://stage.usastaffing.gov/newhire/overview/index/888?" target="_blank">HZZX9-I9X4</a>   | HZZX9-19X4 |                     |   |   |   |
| H1       | DK7-6TLH      | Test3, Permission  | Mid-Atlantic Services Branch | Inactive        | 12/18/2018             | <a href="https://stage.usastaffing.gov/newhire/overview/index/41487?" target="_blank">H1DK7-6TLH</a> | H1DK7-6TLH |                     |   |   |   |
|          |               | Franklin, June     | Mid-Atlantic Services Branch | Cancelled       | 03/28/2017             |                                                                                                    |            |                     |   |   |   |
| HD       | 238-QUZ2      | Shanahan, Brendan  | OPM Washington DC            | Cancelled       | 12/14/2016             | <a href="https://stage.usastaffing.gov/newhire/overview/index/648?" target="_blank">HI238-QUZ2</a>   | HI238-QUZ2 |                     |   |   |   |
| H4       | MI2-LK3V      | Tabor, Abby        | Philadelphia Services Branch | Cancelled       | 12/07/2015             | <a href="https://stage.usastaffing.gov/newhire/overview/index/191?" target="_blank">H4MI2-LK3V</a>   | H4MI2-LK3V |                     |   |   |   |
| HF       | 1FU-1KJX      | California, Robert | Kansas City Services Branch  | Active          | 05/01/2019             | <a href="https://stage.usastaffing.gov/newhire/overview/index/51693?" target="_blank">HF1FU-1KJX</a> | HE1EU-1KJX |                     |   |   |   |
| H2       | Y7W-RHQL      | Lermontov, Mike    | Program Office               | Cancelled       | 02/09/2016             | <a href="https://stage.usastaffing.gov/newhire/overview/index/246?" target="_blank">H2Y7W-RHQL</a>   | H2Y7W-RHOL |                     |   |   |   |
| HD       | L9K-5WKK      | Smith, Jason       | Kansas City Services Branch  | Cancelled       | 04/03/2017             | <a href="https://stage.usastaffing.gov/newhire/overview/index/811?" target="_blank">HDL9K-5WKK</a>   | HDL9K-5WKK |                     |   |   |   |
| HO       | GS1T-YFRG     | Miller, Carrie     | OPM Washington DC            | Cancelled       | 03/03/2016             | <a href="https://stage.usastaffing.gov/newhire/overview/index/289?" target="_blank">HGS1T-YFRG</a>   | HGS1T-YERG |                     |   |   |   |
| H9       | 5CW-8NDN      | Manager, Test      | Philadelphia Services Branch | Inactive        | 02/21/2018             | <a href="https://stage.usastaffing.gov/newhire/overview/index/1064?" target="_blank">H95CW-8NDN</a>  | H95CW-8NDN |                     |   |   |   |
| HH       | IGR2-PGNQ     | Lyons, Mike        | Program Office               | Cancelled       | 06/29/2017             | <a href="https://stage.usastaffing.gov/newhire/overview/index/909?" target="_blank">HHGR2-PGNQ</a>   | HHGR2-PGNQ |                     |   |   |   |
| 1.00     |               | Noble, Donna       | Program Office               | Cancelled       | 09/15/2016             |                                                                                                    |            |                     |   |   |   |

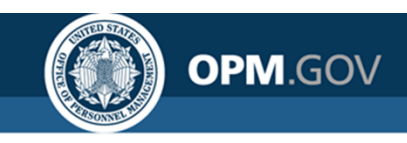

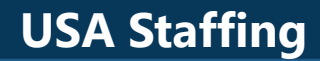

### **Open Demo and Q&A**

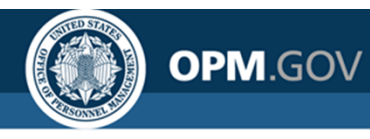

### **Resources and Contacts**

### **IBM Cognos Analytics User Guide**

The official IBM user guide for Reporting via Cognos Analytics: https://www.ibm.com/support/knowledgecenter/SSEP7J 11.0.0/com.ibm.swg.ba.cog nos.ug\_cr\_rptstd.doc/ug\_cr\_rptstd.pdf?view=kc

### **USA Staffing Resource Center**

Under the Reports and Analytics section, you'll find presentations from previous workgroup sessions and other resources:

https://help.usastaffing.gov/USASUpgResCtr/index.php/USA\_Staffing\_Upgrade\_Reso urce\_Center

### **Cognos Report Author Training Sessions**

An overview of USA Staffing data with practical exercises in running standard reports and developing custom reports in Cognos. Contact your Account Manager if you are interested in scheduling a session for the report authors in your organization

### **Need Help?**

If you are experiencing issues accessing Cognos or need help to create or troubleshoot a report, submit a HelpDesk ticket through USA Staffing. If you are unable to submit a HelpDesk ticket, please contact us at

USAStaffingData@opm.gov